#### **BAB IV**

#### HASIL DAN PEMBAHASAN

### 4.1 Implementasi Sistem

Bab ini akan menjelaskan tentang hasil dari pembuatan sistem dengan memberikan contoh tampilan tiap-tiap form beserta keterangannya. Implementasi merupakan tahap dimana sistem siap untuk dioperasikan pada tahap sebenarnya, sehingga akan diketahui apakah sistem yang dibuat sudah dapat digunakan untuk mencapai tujuan yang diinginkan.

Sistem informasi e-commerce yang dibangun akan dibagi menjadi dua hak akses untuk user yaitu admin dan pembeli. Kemampuan dari tiap user dalam penggunaan sistem akan dibedakan berdasarkan hak akses yang dimilikinya.

### 4.2 Halaman Beranda Toko

Halaman beranda pada toko merupakan halaman awal pada sistem yang menampilkan tentang keseluruhan atau secara umum terhadap konten yang ditawarkan kepada pembeli atau pengunjung, seperti produk-produk yang dijual. Berikut adalah tampilan dari halaman beranda toko:

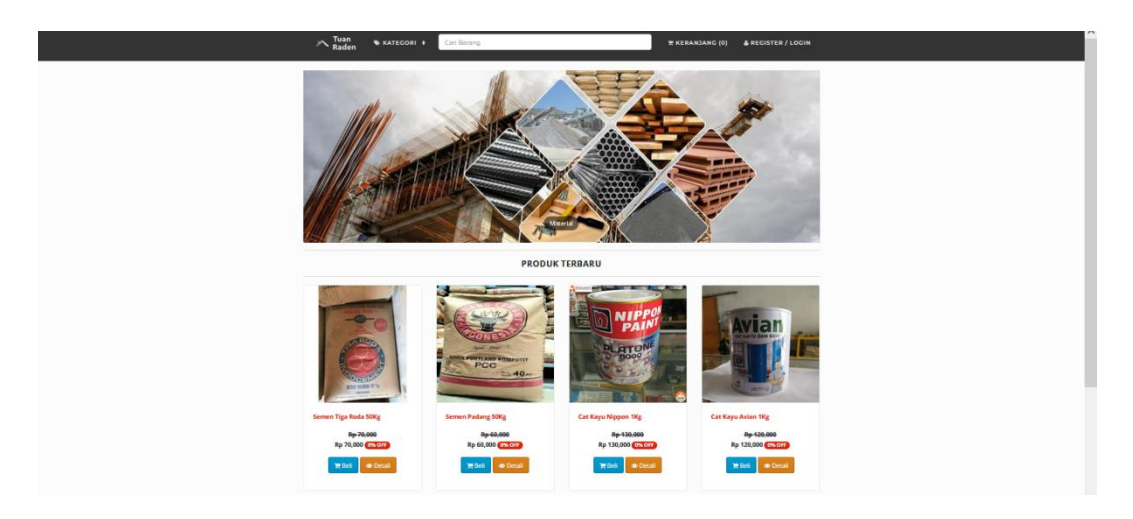

Gambar 4.1 Halaman beranda toko

### 4.3 Halaman Pendaftaran

Halaman pendaftaran dibuat agar user dapat melakukan pendaftaran akun pada untuk mendapatkan akses masuk ke dalam toko. User dapat langsung mengisi data diri melalui form yang telah disediakan sesuai dengan ketentuan yang berlaku. Adapun tampilan halaman pendaftaran adalah sebagai berikut:

| Tuan Skategori + Cari Barang                         | 🗮 KERANJANG (0) 🔺 REGISTER / LOGIN |  |
|------------------------------------------------------|------------------------------------|--|
| Home / Register                                      |                                    |  |
| DAFTAR PELANGGAN BARU                                |                                    |  |
| Sudah punya akun? Silahkan Login <mark>disini</mark> |                                    |  |
| Nama                                                 | Username                           |  |
|                                                      | admin                              |  |
| Password                                             | Konfirmasi Password                |  |
| •••••                                                |                                    |  |
| No. Hp                                               | Email                              |  |
|                                                      |                                    |  |
| Alamat                                               |                                    |  |
|                                                      |                                    |  |
|                                                      |                                    |  |
| Provinsi                                             | Kabupaten/ Kota                    |  |
| - Pilih Provinsi - V                                 | - Pilih Kota -                     |  |
| Submit Cancel                                        |                                    |  |

Gambar 4.2 Halaman pendaftaran

### 4.4 Hak Akses Pembeli

# 4.4.1 Halaman Login

Halaman login adalah halaman untuk validasi akun user yang sudah melakukan pendaftaran pada halaman pendaftaran dengan menginputkan username dan password yang sesuai. Adapun tampilan halaman login adalah sebagai berikut:

| ATUAN SKATEGORI +                              | Cari Barang | 🗑 KERANJANG (0) | å RECISTER / LOCIN |
|------------------------------------------------|-------------|-----------------|--------------------|
| # Home / Login                                 |             |                 |                    |
| LOGIN                                          |             |                 |                    |
| Belum punya akun? Silahkan Register disini     |             |                 |                    |
| admin                                          |             |                 |                    |
| •••••                                          |             |                 |                    |
| Saya bukan robot                               |             |                 |                    |
| Remember Me: ]   Lupa Password?<br>Login Reset |             |                 |                    |

Gambar 4.3 Halaman login

### 4.4.2 Halaman Katalog Produk

Halaman katalog produk menampilkan produk-produk yang dijual oleh toko, pembeli dapat melihat atau memilih produk untuk dimasukkan ke dalam keranjang untuk dilanjutkan ke tahap order. Berikut adalah tampilan dari halaman katalog produk:

| ruan 🗣 KATEGORI<br>Rađen       | Cari Barang                    | <del>n</del> kera                | NJANC (0) 🛔 REGISTER / LOGIN                               |
|--------------------------------|--------------------------------|----------------------------------|------------------------------------------------------------|
| Home / Produk / Katalog Produk |                                |                                  |                                                            |
| KATALOG PRODUK                 |                                |                                  | REKOMENDASI PRODUK                                         |
|                                | ( UNAL)                        | NIPPO!                           | BLOG TERBARU                                               |
|                                | AND THE PARTY OF               | PLATONE                          | FACEBOOK                                                   |
|                                | PCC 40-                        | A BOOM                           | Arena PHP                                                  |
| Semen Tiga Roda S0Kg           | Semen Padang 50Kg              | Cat Kayu Nippon 1Kg              | CUSTOMER SERVICE                                           |
| Rp-70,000<br>Rp 70,000 0% 017  | Rp 60,000<br>Rp 60,000 (0% OFF | Rp-130,000<br>Rp 130,000 (% OFF) | <u>S</u>                                                   |
| 🏋 Beli 🔹 Detail                | 🔭 Beli 👁 Desail                | 🗮 Beli 🛛 👁 Detail                | Kalvin<br>+6282269104408<br>Chat via Whatsapp (kik disini) |
|                                |                                |                                  | Ridwan<br>+6281366613535                                   |
| And an                         |                                |                                  | Chat via Whatsapp (kiik disini)                            |

Gambar 4.4 Halaman katalog produk

# 4.4.3 Halaman Order

Halaman order menampilkan informasi pemesanan terhadap produk. Diantaranya adalah nama barang, harga, berat, qty (quantity), sub total, ongkos kirim dan terdapat tombol hapus untuk menghapus data yang ingin dibeli. Menu ini menampilkan total biaya dari jumlah barang yang dibeli. Jika pembeli sudah selesai melakukan pemesanan maka pembeli dapat menekan tombol selesai untuk diarahkan ke halaman pembayaran. Berikut adalah tampilan dari halaman order:

| Tisting       | 🗞 KATEGORI 🕇     | Cari Barang |                         |         | жк  | ERANJANG (0) 🔺        | REGISTER / LOGI |  |  |  |
|---------------|------------------|-------------|-------------------------|---------|-----|-----------------------|-----------------|--|--|--|
| HOME / K      | ERANJANG BELANJA |             |                         |         |     |                       |                 |  |  |  |
| KERANJ        | RANJANG BELANJA  |             |                         |         |     |                       |                 |  |  |  |
| Logout berhas | al               |             |                         |         |     |                       |                 |  |  |  |
| No.           | Barang           | Harga       | Berat                   | J.Berat | Qty | Total                 | Aksi            |  |  |  |
| Total Berat   |                  |             |                         |         |     |                       | (gram) / 0 (kg) |  |  |  |
| SubTotal      |                  |             |                         |         |     |                       |                 |  |  |  |
| Ongkos Kirim  | 1                |             | Via: -Silahkan Pilih- v |         |     |                       |                 |  |  |  |
| Grand Total   |                  |             |                         |         |     | Subtotal + Total Ongk | dr              |  |  |  |
|               |                  |             |                         |         |     |                       |                 |  |  |  |
| ALAMAT TU     | UJUAN            |             |                         |         |     |                       |                 |  |  |  |
|               | Nama             |             | No. HP                  |         |     | Alamat                |                 |  |  |  |
|               |                  |             |                         |         |     |                       |                 |  |  |  |

Gambar 4.5 Halaman order

### 4.4.4 Halaman Konfirmasi Pembayaran

Setelah pembeli memproses pemesanan dan telah melakukan pembayaran ke rekening pihak toko, selanjutnya pembeli harus melakukan konfirmasi pembayaran terlebih dahulu melalui halaman yang disediakan agar pemesanan dapat diproses ke tahap selanjutnya yaitu ke pengiriman. Berikut adalah tampilan dari halaman konfirmasi pembayaran:

| Tuan SKATECORI + Cari Barang | KERANJANG (0)                         | AREGISTER / LOGIN            |
|------------------------------|---------------------------------------|------------------------------|
| HomeKonfirmasi Pembayaran    |                                       |                              |
| KONFIRMASI PEMBAYARAN        | REKOME                                | NDASI PRODUK                 |
| No. Invoice                  | PLOC TEL                              | PRADU                        |
| Nama Pengirim                |                                       | NDANO                        |
| Jumlah                       | FACEBOO<br>Arena PHP                  | ок                           |
| Bank Asal                    | CUSTOM                                | ER SERVICE                   |
|                              |                                       |                              |
| Bank Tujuan                  |                                       | S                            |
| Kirim                        | Kalvin<br>+62822691044<br>Chat via Wh | 408<br>Natsapp (klik disini) |

Gambar 4.6 Halaman konfirmasi pembayaran

# 4.5 Hak Akses Admin

### 4.5.1 Halaman Login Admin

Halaman login admin adalah halaman untuk validasi akun admin toko dengan menginputkan username dan password yang sudah ditentukan sebelumnya. Adapun tampilan halaman login admin adalah sebagai berikut:

Gambar 4.7 Halaman login admin

#### 4.5.2 Halaman Kelola Data User

Halaman kelola data user digunakan untuk mengaktifkan atau menonaktifkan user yang melakukan pendaftaran, juga digunakan untuk menambahkan atau mengedit data dari user. Berikut adalah tampilan dari halaman kelola data user:

| Admin                | =                 |                                     |             |                         |                     |            |          | 欎 Halo, Super Admin |  |  |  |  |  |  |  |
|----------------------|-------------------|-------------------------------------|-------------|-------------------------|---------------------|------------|----------|---------------------|--|--|--|--|--|--|--|
| Super Admin Online   | Data User         | Data User & Reme = User = Data User |             |                         |                     |            |          |                     |  |  |  |  |  |  |  |
| MENU UTAMA           | + Tambah Data     |                                     |             |                         |                     |            |          |                     |  |  |  |  |  |  |  |
| # Dashboard          |                   |                                     |             |                         |                     |            |          |                     |  |  |  |  |  |  |  |
| Lihat Website        | ¶⊄ Login Ber      | ref Login Berhakil                  |             |                         |                     |            |          |                     |  |  |  |  |  |  |  |
| D Penjualan          |                   |                                     |             |                         |                     |            |          |                     |  |  |  |  |  |  |  |
| 🏋 Produk 🧹           | Show 10 v         | entries                             |             |                         |                     |            | Search:  |                     |  |  |  |  |  |  |  |
| 🛨 Featured 🧹         | No. 🏨             | Nama 🕸                              | Username II | Email                   | 1 Last Login        | Usertype 👫 | Status 👘 | Aksi Jî             |  |  |  |  |  |  |  |
| 🗞 Kategori <         | 1                 | Super Admin                         | superadmin  | superadmin123@gmail.com | 2022-02-16 20:25:02 | superadmin | ACTIVE   | <b>×</b>            |  |  |  |  |  |  |  |
| 🗞 SubKategori <      | 2                 | Armageddon                          | armageddon  | armageddon@gmail.com    | 2021-10-29 05:10:37 | buyer      | ACTIVE   | × ×                 |  |  |  |  |  |  |  |
| 🗞 SuperSubKategori 🗸 | 3                 | Budi                                | budi123     | budi123@gmail.com       | 2022-02-16 20:23:37 | seller     | ACTIVE   | <b>×</b>            |  |  |  |  |  |  |  |
| SETTING              | Showing 1 to 3 of | 3 entries                           |             |                         |                     |            |          | Previous 1 Next     |  |  |  |  |  |  |  |
| 🚦 Profil Toko        | <                 |                                     |             |                         |                     |            |          | >                   |  |  |  |  |  |  |  |
| 🕼 Edit Akun          |                   |                                     |             |                         |                     |            |          |                     |  |  |  |  |  |  |  |

Gambar 4.8 Halaman kelola data user

### 4.5.3 Halaman Kelola Data Penjualan

Halaman kelola data penjualan digunakan untuk menginput resi pengiriman saat barang dikirim, admin atau penjual dapat menginput resi penjualan. Berikut adalah tampilan dari halaman kelola data penjualan:

| Admin              | =                                 |            |    |                |    |         | 🍈 Halo, Super Admin |  |  |  |  |  |  |
|--------------------|-----------------------------------|------------|----|----------------|----|---------|---------------------|--|--|--|--|--|--|
| Super Admin Online | Data Penjualan 🔹 Home - Penjualan |            |    |                |    |         |                     |  |  |  |  |  |  |
| MENU UTAMA         |                                   |            |    |                |    |         |                     |  |  |  |  |  |  |
| 🖝 Dashboard        | t Login Bernasil                  |            |    |                |    |         | ×                   |  |  |  |  |  |  |
| Lihat Website      | Show 10 v entries                 |            |    |                |    |         | Search:             |  |  |  |  |  |  |
| Penjualan          | No. Transaksi                     | .↓₹ Oleh   | 11 | Status         | 11 | Resi    | Jt Aksi Jt          |  |  |  |  |  |  |
| 🏲 Produk 🗸         | 30                                | Budi       |    | BELUM CHECKOUT |    |         | Q 🖊                 |  |  |  |  |  |  |
| ★ Featured <       | 2                                 | Armageddon |    | TERKIRIM       |    | 1222355 | ۹ 🗸                 |  |  |  |  |  |  |
| 🗞 Kategori <       | 1                                 | Armageddon |    | TEDVIDIM       |    | 1223344 |                     |  |  |  |  |  |  |
| 🗞 SubKategori <    |                                   |            |    | FERRER M       |    |         |                     |  |  |  |  |  |  |
| 🏷 SuperSubKategori | Showing 1 to 3 of 3 entries       |            |    |                |    |         | Previous 1 Next     |  |  |  |  |  |  |
| SETTING            | <                                 |            |    |                |    |         | >                   |  |  |  |  |  |  |
| Profil Toko        |                                   |            |    |                |    |         |                     |  |  |  |  |  |  |
| 🕼 Edit Akun        |                                   |            |    |                |    |         |                     |  |  |  |  |  |  |
| 🕻 Kontak 🧹 🤇       |                                   |            |    |                |    |         |                     |  |  |  |  |  |  |

Gambar 4.9 Halaman kelola data penjualan

### 4.5.4 Testimoni Produk

Testimoni produk dapat digunakan untuk memberikan penilaian terhadap produk dan juga sebagai tempat diskusi produk. Berikut adalah tampilan dari testimoni produk:

| Tuan SKATEGORI + Car<br>Raden        | i Barang                                                                                       | 🗮 KERANJANG (0) 🔺 REGISTER / LOGIN               |  |  |
|--------------------------------------|------------------------------------------------------------------------------------------------|--------------------------------------------------|--|--|
| # Home / Produk / Cat Kayu Avian 1Kg |                                                                                                |                                                  |  |  |
| CAT KAYU AVIAN 1KG                   | CAT KAYU AVIAN 1KG                                                                             |                                                  |  |  |
|                                      | SPESIFIKASI PRODUK                                                                             | BLOG TERBARU                                     |  |  |
|                                      | Berat: 1000 kg<br>Harga: Rp <b>Rp-120,000   Rp 120,000 (0% 0FF</b> )<br>Stok: <b>Texetolin</b> | FACEBOOK                                         |  |  |
|                                      | Kategori: Cat / Cat Kayu / Avian                                                               | CUSTOMER SERVICE                                 |  |  |
| 10mms                                |                                                                                                |                                                  |  |  |
| DESKRIPSI PRODUK                     |                                                                                                | Kalvin<br>+6282269104408                         |  |  |
| PRODUK LAINNYA                       |                                                                                                | Chat via Whatsapp (klik disini)                  |  |  |
|                                      |                                                                                                | +6281366613535<br>Chat via Whatsapp (Kik disini) |  |  |

Gambar 4.10 Testimoni Produk

# 4.5.5 Output Laporan Transaksi

Berikut merupakan contoh hasil output dari laporan transaksi penjualan sesuai tanggal yang telah diinputkan oleh admin sebelumnya.

| E                                            | 🗄 %- 🐉 - Expering Penjusian, Keseluruhanats - Excel Sign in 🖽 |                         |                                     |                  |                |                           |                |                |          |                           |                      |                  |             |                 |        |                                    |                    |                    |         |
|----------------------------------------------|---------------------------------------------------------------|-------------------------|-------------------------------------|------------------|----------------|---------------------------|----------------|----------------|----------|---------------------------|----------------------|------------------|-------------|-----------------|--------|------------------------------------|--------------------|--------------------|---------|
| Fil                                          | : Home                                                        | Insert Pag              | e Layout Formu                      | ulas Data        | Review View    | Help                      |                |                |          |                           |                      |                  |             |                 |        |                                    |                    |                    | A Share |
| Past                                         | Cut<br>Copy ~<br>Format P                                     | Calibri<br>ainter B I I | • 13.5 •<br>U •   ⊞ •   ↔ •<br>Font |                  | ≡ ≫ - Į        | Wrap Text<br>Merge & Cent | Ge<br>ter - \$ | neral<br>+ % + | •.00 .00 | Conditional<br>Formatting | Format as<br>Table * | Cell<br>Styles * | e<br>Insert | Delete<br>Cells | Format | ∑ AutoSum<br>↓ Fill *<br>◆ Clear * | Sort &<br>Filter • | Find &<br>Select * | ^       |
| A1                                           |                                                               | : × ✓                   | <i>f</i> ∞ Toko Tuar                | n Raden          |                |                           |                |                |          | _                         |                      | _                | _           |                 | _      | _                                  | ,                  | _                  | ¥       |
|                                              | A                                                             | B                       | с                                   | D                | E              | F                         |                | G              | н        | 1                         | L                    |                  | <           | ι               | м      | N                                  | 0                  | Р                  | Q 🗖     |
| 1                                            |                                                               |                         | Т                                   | oko Tuan Ra      | den            |                           |                |                | 1        |                           |                      |                  |             |                 |        |                                    |                    |                    |         |
| 2<br>3<br>4                                  |                                                               | JI. M                   | erdeka Utama Keo                    | c. Sukasaja Kel. | Maju Mundur, E | unia Lain                 |                |                | _        |                           |                      |                  |             |                 |        |                                    |                    |                    | - 1     |
| 5<br>6<br>7                                  |                                                               |                         | LAPORAN P                           | ENJUALAN K       | ESELURUHAI     | u                         |                |                |          |                           |                      |                  |             |                 |        |                                    |                    |                    | - 1     |
| 8                                            | No.Urut                                                       | No. Transaks            | i Oleh                              | Status           | Pengiriman     | Resi                      |                | Tanggal        |          |                           |                      |                  |             |                 |        |                                    |                    |                    | - 1     |
| 10<br>11<br>12<br>13<br>14<br>15<br>16<br>17 |                                                               |                         |                                     |                  |                |                           |                |                |          |                           |                      |                  |             |                 |        |                                    |                    |                    |         |
| 18<br>19<br>20<br>21<br>22<br>23             |                                                               |                         |                                     |                  |                |                           |                |                |          |                           |                      |                  |             |                 |        |                                    |                    |                    |         |

Gambar 4.11 Output Laporan Transaksi